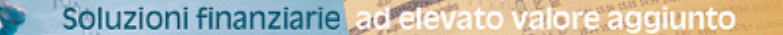

# **INSTALLAZIONE CORNER**

MASTER CHART

## **INSTALLAZIONE AUTOMATICA**

Eseguire il file **setup\_[nome].exe** ricevuto, che estrae i files di installazione in una cartella temporanea **c:\temp\setup**, e poi spostarsi in tale cartella.

La cartella contiene, tra gli altri, il file **Installa.bat**, che effettua da solo le operazioni necessarie all'installazione del corner. Nella maggior parte dei casi e' sufficiente eseguire tale programma per completare l'installazione.

Al termine dell'installazione e' possibile provare il corner avviando il nuovo collegamento che e' comparso sul desktop.

#### **INSTALLAZIONE MANUALE**

Nel caso la procedura automatica dia qualche problema, oppure se si vogliono effettuare le operazioni a mano, ecco di seguito la procedura manuale.

NOTA: le istruzioni suppongono che abbiamo scompattato il file ricevuto nella cartella c:\temp\setup, e che la cartella dei programmi sia situata in c:\programmi. Se ci sono differenze, sostituire i percorsi di conseguenza.

1. Creare una cartella corner all'interno della cartella c:\programmi

2. Copiare tutto il contenuto della cartella c:\temp\setup in c:\programmi\corner

3. Creare un collegamento in Esecuzione Automatica al programma c:\programmi\corner\corner.exe

4. Creare un collegamento sul Desktop al programma

c:\programmi\corner\corner.exe

## 5. CONTATTARE MASTER CHART PER IL RILASCIO DELLE CREDENZIALI

### NOTE

104404

- Il corner va visualizzato a una risoluzione di 1024x768.
- Per qualsiasi dubbio contattare Master Chart al numero di telefono 036541778 o via e-mail all'indirizzo info@masterchart.it